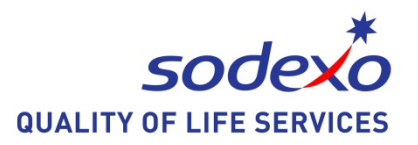

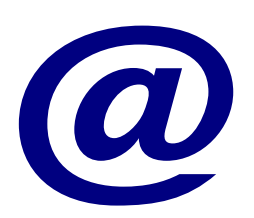

# Inställningstips Windows 8

2015 - 07 - 14

## Ändra muspekare:

**1.** Navigera till Start fönstret (enklast att trycka på Windows tangenten.)

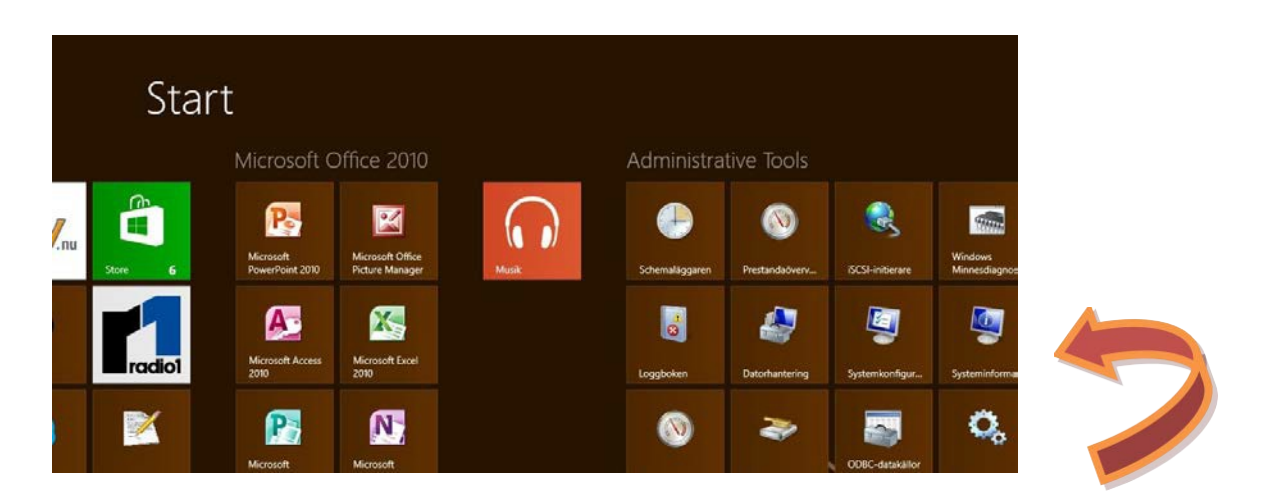

2. Skriv: mus, och sökfältet visast automatiskt.

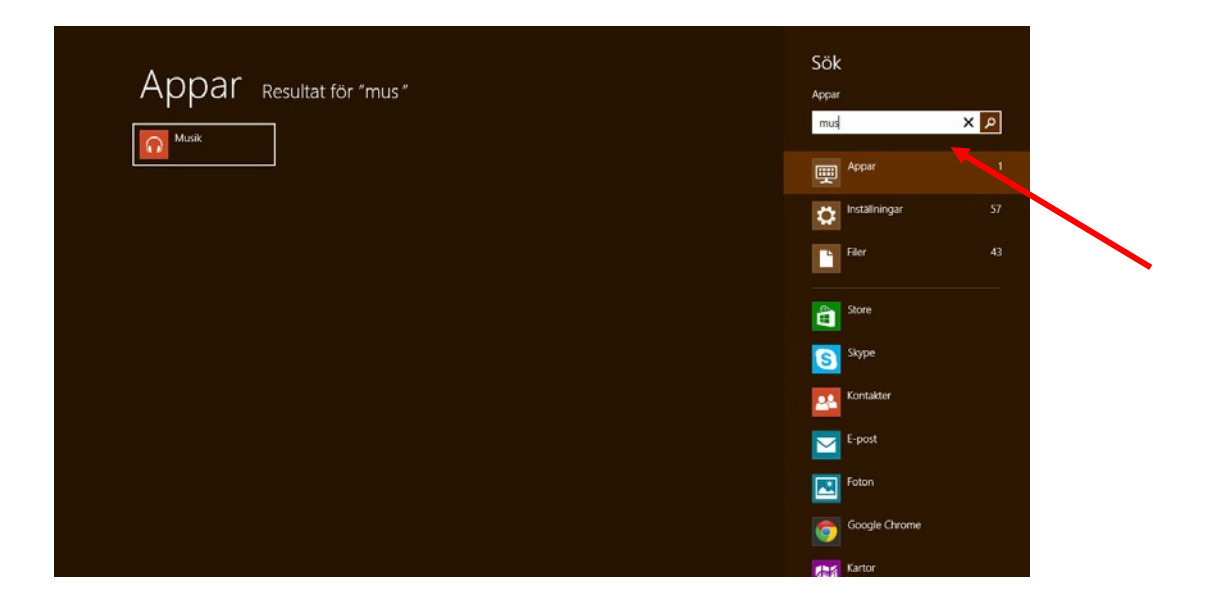

**3.** Välj: Inställningar, från listan på höger sida, nu finns "**Mus**" ikon på skärmen. Öppna den.

| Inställningar 👦                       | ocultat för "mus"                                                               |                           | JOK             |
|---------------------------------------|---------------------------------------------------------------------------------|---------------------------|-----------------|
| nistaninigai k                        | suitat for mus                                                                  |                           | Instaliningar   |
| Sätt på eller stäng av meddelandeljud | Mus 📕                                                                           | Andra muspel<br>hastighet | mus             |
| Rätta felstavade ord automatiskt      | Andra musens funktioner                                                         | 💣 Anpassa musi            | Papar Appar     |
| Markera felstavade ord                | Använd datorn utan mus eller tangentbord                                        | Gör det enkla             | 🗘 Inställningar |
| 🗘 Lägg till enhet                     | Arivända Mustangenter för att flytta<br>pekaren med det numeriska tangentbordet | 5tandardprog              | Filer           |
| Lägg till Bluetooth-enhet             | Andra musinställningar                                                          | Spela upp aut             | Store           |
|                                       | Andra muspekarens utseende                                                      | Visa enheter c            | Skype           |
|                                       | Åndra hur muspekaren ser ut när den<br>flyttas                                  | Avancerad koi             | Kontakter       |
|                                       | Andra inställningar för musklick                                                | Åndra standar             | E-post          |
|                                       | Andra inställningar för mushjul                                                 | Lås datorn näi<br>tid     | Foton           |
|                                       |                                                                                 |                           | Google Chrome   |

**4.** Välj fliken: "Pekare". I "Schema" kan man välja olika typer av muspekare. Välj den schema som passar och välj sen: "Verkställ".

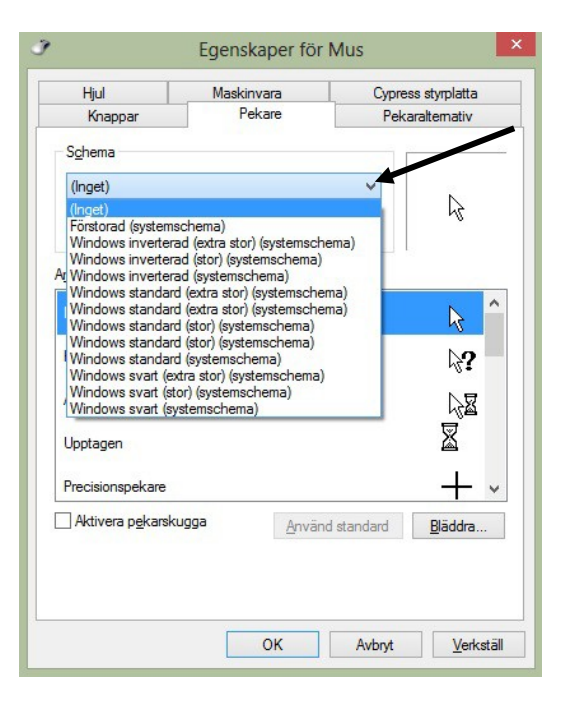

För att använda muspekare som inte finns i "Schema": Välj "Normal pekare" från listan.

| Hjul               | Maskinvara   | Cypre  | ss styrplatta |
|--------------------|--------------|--------|---------------|
| Knappar            | Pekare       | Peka   | araltemativ   |
| Schema             |              |        |               |
| (Inget)            |              | ~      | 2             |
|                    | Spara som Ta | a bort |               |
| Anpassa:           |              |        |               |
| Normal pekare      |              |        | 6             |
| Hjälppekare        |              |        | 38            |
| Arbetar i bakgrund | len          |        | C2º           |
| Upptagen           |              |        | 0             |
| Precisionspekare   |              |        | +             |
|                    | CU003        | Y      |               |

Välj knappen: "Bläddra..." och navigera till platsen där du har sparat den nya muspekaren.

**b)** Efter att du har valt den, välj: "OK" knappen för att spara inställningen.

a)

### Göra text och objekt större:

 Navigera till Skrivbordet (Windows+D) och höger-klicka med musen:

|   | Visa                            | •      |
|---|---------------------------------|--------|
|   | Sortera efter                   | •      |
|   | Uppdatera                       |        |
|   | Klistra in                      |        |
|   | Klistra in genväg               |        |
|   | Ångra Kopiera                   | Ctrl+Z |
|   | Grafikegenskaper                |        |
|   | Grafikalternativ                | +      |
| ) | SVN Checkout                    |        |
| 9 | TortoiseSVN                     | +      |
| 0 | Synkronisering av delade mappar | +      |
|   | Nästa skrivbordsbakgrund        |        |
|   | Nytt                            | ÷      |
| 1 | Skärmupplösning                 | +      |
| 1 | Anpassa                         |        |

2.Välj: "Skärmupplösning" från listan och nytt fönster öppnas som heter "Skärmupplösning".

# 3. Välj länken: "Gör text och andra objekt större eller mindre".

|                                                           | Skärmupplösning                                                                                              |     | -                     | a × |
|-----------------------------------------------------------|----------------------------------------------------------------------------------------------------|-----|-----------------------|-----|
| 🛞 🎯 🐑 🏌 🖳 🕨 Kontrollpanelen 🕨 Alla objekt på Kontrollpane | en > Bildskärm > Skärmupplösning                                                                             | v C | Sök i Kontrollpanelen | Q   |
|                                                           | Ändra bildskärmens utseende                                                                                  |     |                       |     |
|                                                           | Bildskärm: 1. Skärm på bärbar dator V<br>Upplösning: 1366 × 768 (Rekommenderas) V<br>Orientering: Liggande V |     |                       |     |
|                                                           | Avancerade inställningar                                                                                     |     |                       |     |
|                                                           | Visa på en andra bildskärm (eller tryck på tangenten med Windows-logotypen 🚛 + P)                            |     |                       |     |
|                                                           | Gör text och andra objekt större eller mindre                                                                |     |                       |     |
|                                                           | Vilka bildskärmsinställningar ska jag välja?                                                                 |     |                       |     |
|                                                           | OK Avbŋt Verkställ                                                                                           |     |                       |     |

| Adress C III A SWE 2013-04-12 |   |         |        |                                            |
|-------------------------------|---|---------|--------|--------------------------------------------|
|                               | 6 | ا 🕲 📴 🕐 | Adress | ✓ 🖒 🕮 🍝 🕨 🖬 anti 🕼 SWE 11:19<br>2013-04-12 |

4.Här kan vi göra alla objekt större och ändra storlek av text i operativsystemet. Vi kan inte välja typ av teckensnitt.

| <u>1</u>                                             | Bildskärm                                                                                                    | - 0 ×                       |
|------------------------------------------------------|----------------------------------------------------------------------------------------------------|-----------------------------|
| 🔄 🌛 🝷 🛉 💆 🕨 Kontrollpa                               | anelen 🔸 Alla objekt på Kontrollpanelen 🔸 Bildskärm                                                                                                    | V C Sök i Kontrollpanelen P |
| K Ilauralan                                          |                                                                                                    |                             |
| Kontrollpanelen - startsida                          | Ändra storleken för alla objekt                                                                                                    |                             |
| Ändra upplösning                                     | Du kan göra text och andra objekt på skrivbordet större genom att välja bland dessa alternativ. Om du vill                                                   |                             |
| Justera ljusstyrka                                   | forstora en del av skarmen tilifalligt kan du använda <u>Forstoringsglaset</u> .                                                                             |                             |
| 👂 Kalibrera färg                                     | Mindre - 100 % (standard)                                                                                                    |                             |
| Ändra bildskärmsinställningar                        |                                                                                                    |                             |
| Visa på en andra bildskärm<br>Justera ClearType-text | O Medel - 125%                                                                                                    |                             |
|                                                      | Alternativ för anpassad storlek                                                                                                    |                             |
| $\longrightarrow$                                    | Ändra hara tevtstorleken                                                                                                    |                             |
| -                                                    | Andra bara textstorreker.<br>Istället för att ändra storleken för allt på skrivbordet kan du välja att bara ändra textstorleken för ett specifikt<br>objekt. |                             |
|                                                      | Namolister 11 v Fet<br>Namoliste<br>Meddelanderutor<br>Paletinarm<br>Ikoner<br>Knappbeskrivningar                                                            |                             |
|                                                      |                                                                                                    |                             |
|                                                      |                                                                                                    |                             |
| Se även                                              |                                                                                                    |                             |
| Anpassning                                           |                                                                                                    |                             |
| Enheter och skrivare                                 |                                                                                                    |                             |

5.När vi har gjort de ändringar som behövs, välj knappen "Verkställ" och stäng fönstret.

## Ändra storlek på skrivbordsikoner

Tryck ned Ctrl och rulla upp/ned på hjulet på musen.

#### Några kortkommandotips

I dialogrutor och i menyer finns det bokstäver som är understrukna. För att utföra samma sak som om du klickade på alternativet kan du trycka Alt och den understrukna bokstaven.

| Visa Hjälp                                                    | F1       |
|---------------------------------------------------------------|----------|
| Stänga program                                                | Alt F4   |
| Växla mellan öppnade program                                  | Alt Tabb |
| Avbryta den pågående aktiviteten<br>T ex stänga en dialogruta | Esc      |

### Avsluta Windows och stäng av datorn.

Tryck på Windows-tangenten till skrivbordet Tryck Alt F4 Tryck sedan på Enter.

#### Skärmförstoraren/Förstoringsglaset

Med den kan du förstora olika delar av skärmen eller invertera färgerna.

Aktivera Skärmförstoraren/Förstoringsglaset Tryck "Windows" +

#### Invertera färger:

- Tryck på "Windows" och +. Nu aktiveras Förstoringsglaset i Windows, men kortkommandot för att ändra färger fungerar inte tills vi har aktiverat den. För att minska förstoringen, tryck: Windows –
- 2. Tryck på "Windows" och -, om vi inte vill använda förstoringen alls.
- **3.** Tryck: **Ctrl Alt I**, för att aktivera eller avaktivera inverterade färger.

#### Det finns tre lägen

- Helskärmsläge
- Linsläge. Området runt muspekaren förstoras. När du flyttar muspekaren flyttas även det förstorande området runt den.
- Dockat läge. Bara en del av skärmen förstoras, medan resten av skrivbordet förblir oförstorat. Du avgör vilken del av skärmen som ska vara förstorad.

Helskärmsläge och Linsläge finns endast tillgängliga när du använder ett tema med Aero.

### Kortkommandon

| Förstora                 | Win +      |
|--------------------------|------------|
| Minska                   | Win –      |
| Växla till helskärmsläge | Ctrl Alt F |
| Växla till linsläge      | Ctrl Alt L |
| Växla till dockatläge    | Ctrl Alt D |
| Invertera färger         | Ctrl Alt I |
| Ändra storlek på linsen  | Ctrl Alt R |
| Avsluta Skärmförstoraren | Win Esc    |

#### NÅGRA KORTKOMMANDO I INTERNET EXPLORER

| Gå till föregående webbsida            | Backsteg           |             |
|----------------------------------------|--------------------|-------------|
| Gå till Startsida                      | Alt home           |             |
| Förstora texten<br>Minska texten       | Ctrl Nu<br>Ctrl Nu | um+<br>um – |
| Återgå till normal storlek             | Ctrl O             | (noll)      |
| Skriva ut aktuell sida                 | Ctrl P             |             |
| Aktivera en markerad länk              | Enter              |             |
| Flytta markör till Adressfältet        | Alt D              |             |
| Visa Adressfältets historik            | F4                 |             |
| Lägg till aktuell sida bland favoriter | Ctrl D             |             |
| Öppna favoritlistan                    | Ctrl i             |             |